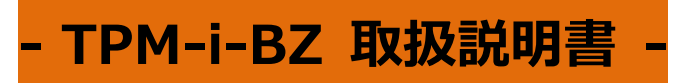

### 安全にお使いいただくために

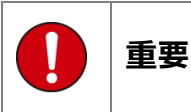

本製品をより効率的にお使いいただくために、取扱説明書の内容についてよくご理解してください。

この取扱説明書は、本製品の基本操作を説明するもの で、故障を修理する方法を記載したものではありませ ん。本製品は診断テストや車両故障のおおよその箇所 の発見に使用するためのもので、車両の診断を行う際 に使用者は、サービス(保守整備)マニュアルと最新 の保守整備用公示資料も参照していただくようお奨 めいたします。

修理に関しては、製造元車両サービスマニュアルまた は他の故障修理の出版物でお確かめ下さい。

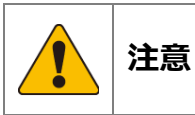

本製品を十分に活用していただくためには、車両コン ピュ – タコントロ – ルシステムを熟知されている必 要があります。

本製品を使用する際に修理書を参照せず、無理な使い 方で車両を破損させた場合、本製品の正しい使用方法 以外で発生した損害については、一切の責任を負いか ねます。

人的な傷害を未然に防ぐために、必ずパーキング・ブレーキを確実にかけ、また車輪止めを行い、車両の点検・修理を行ってください。

車庫などの周囲が囲まれている空間でエンジンを作動させたまま点検を行う際には、必ず十分な換気を行ってください。排気ガス中には意識不明状態や死亡に至る恐れのある無色無臭で非常に危険な一酸化炭素が含まれておりますので、排気ガスは絶対に吸い込まないようにしてください。

診断ケーブルを車両に接続するときは、車両のイグニ ッションスイッチが OFF の位置にあることを必ず確 認してください。イグニッションスイッチが ON の位 置で接続すると、TPM-i-BZ 本体やプログラムを破壊 する場合があります。

車両の診断コネクタにケーブルがしっかりと接続されていることを確かめてから、本製品をお使いください。

運転者は、運転中に本製品を操作しないでください。 電源電圧は DC10V 以上 32V 以下でお使いください。

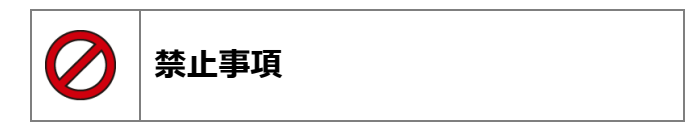

濡れた手で、本製品にふれないでください。 本体およびケーブル等を水に濡らしたり、衝撃等を与 えないでください。

本体およびケーブル、アダプター等の金属端子部に直 接手を触れないでください。汚れによる接触不良や静 電気による破壊等が発生する場合があります。 車種によってサービスデータが有効ではない場合は 車両システムの変更による可能性があります。 本製品を分解・改造しないでください。 本体のコネクタ部に異物を入れないでください。 本製品を直射日光があたる場所や高温になる場所ま たは、炎天下の車室内に放置しないでください。 本製品に別の製品のケーブルを使用しないでください。

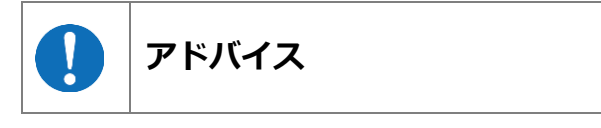

本製品を使用し、何度診断を試みても診断ができない場合は、診断コネクタの接触不良および断線等が考えられますのでご確認ください。また、サポートされていない車両の可能性もあります。

車両側の故障診断機能の対応によってはデータ表示 の内容が正しくない場合があります。

# 目次

| 1. | 梱包品の確認                        | 4  |
|----|-------------------------------|----|
| 2. | 各部名称                          | 4  |
| 3. | 登録とアップデート                     | 5  |
|    | ユーザー登録                        | .5 |
|    | 自動再生ができない場合                   | .6 |
|    | アップデート                        | .7 |
| 4. | 準備                            | 8  |
|    | 接続                            | .8 |
| į  | 機能説明                          | .8 |
| 5. | 設定                            | 9  |
|    | 言語の設定                         | .9 |
|    | コントラストの設定                     | .9 |
|    | 時計の設定                         | .9 |
| 6. | 本体 ID                         |    |
|    | 本体情報の確認                       | 10 |
| 7. | 診断                            |    |
| i  | 故障コードの読取                      | 11 |
| i  | 故障コードの消去                      | 12 |
|    | データモニタ                        | 12 |
|    | 監視システムのテスト値                   | 13 |
|    | データ保存                         | 14 |
| 8. | 履歴                            | 15 |
|    | 保存データの表示(再生)                  | 15 |
|    | 保存データの消去                      | 16 |
| 9. | その他の操作                        |    |
|    | 「全自己診断」の故障コードの読取              | 17 |
|    | 「全自己診断」の故障コードの消去              | 19 |
|    | 全自己診断のデータ保存                   | 20 |
|    | 作業サポート                        | 21 |
|    | カスタマイズ                        | 23 |
| 10 | ). メンテナンスモード                  | 24 |
|    | メンテナンスモード                     | 24 |
| 11 | トラブルシューティング                   | 25 |
| 12 | 2. 製品保証・アップデートの更新・修理ホットラインの更新 | 29 |
| 13 | 9. 製品保証規定                     |    |

### 1. 梱包品の確認

ご使用前にすべての製品が揃っていることを確認してください。 万一、不足の品がありましたらお手数ですがお買い上げの販売店までご連絡ください。

|             |           | HER CO   |             |
|-------------|-----------|----------|-------------|
| TPM-i-BZ 本体 | OBD2 ケーブル | USB ケーブル | クイックスタートガイド |

**車両修理ホットラインのカード/利用規約が合わせて同梱されております。** ※リスト内の製品は予告なく変更する場合があります。予めご了承ください。

## 2. 各部名称

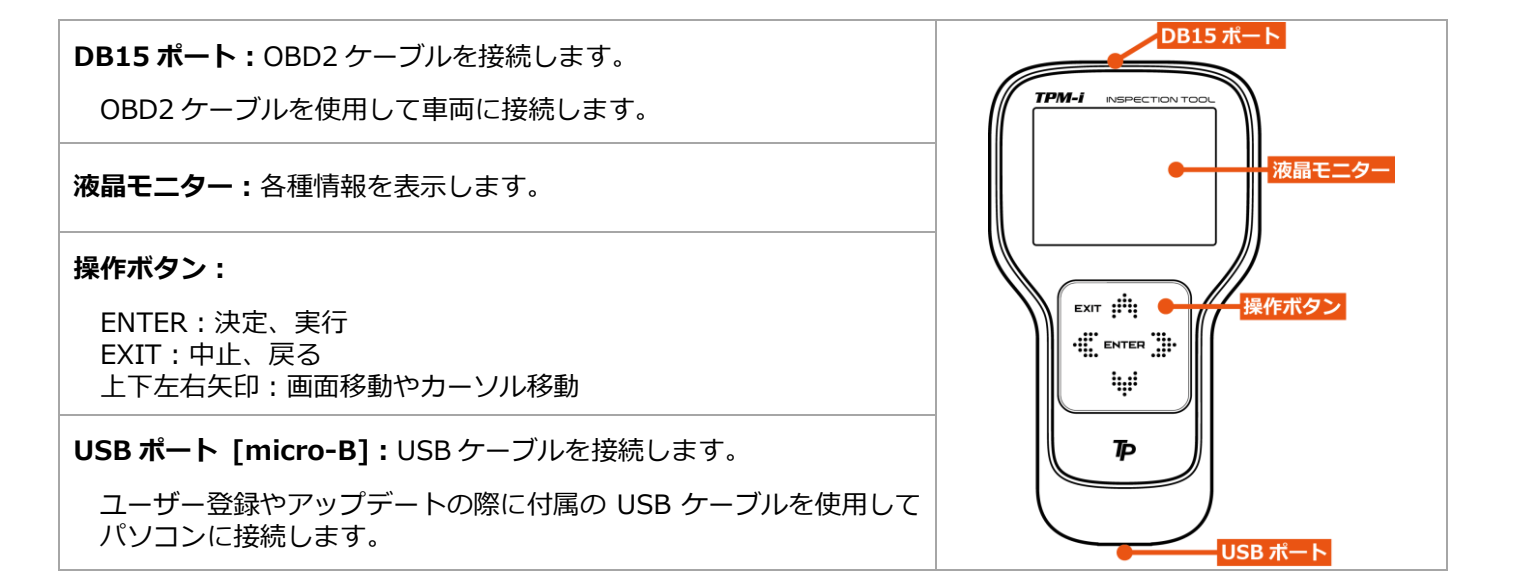

#### 本体仕様

| 本体寸法:                            | 90 (W) x 160 (H) x 26 (D) mm                                          |
|----------------------------------|-----------------------------------------------------------------------|
| 本体重量:                            | 125 g                                                                 |
| 電源電圧:                            | 10-32VDC                                                              |
| 使用温度範囲:                          | 0~+50℃                                                                |
| 保存温度範囲:                          | -20~+70℃                                                              |
| 湿度:                              | 20~85%RH                                                              |
| //⊑・                             | CAN (ISO-11898, ISO-11519),K-Line / L-Line (ISO-9141, ISO-9141-CARB,  |
|                                  | KWP2000),Generic (pull-up,UART x 2), DDL, MMC                         |
| PC用 I/F: USB2.0 (OTG) high-speed |                                                                       |
| CPU:                             | ARM Cortex M4 180MHz                                                  |
| ROM (OS) :                       | 512KB                                                                 |
| ROM (AP) :                       | 8GB (micro SDHC)                                                      |
| RAM:                             | 128KB + 32MB                                                          |
| バッテリー:                           | リチウム 3.0V 50mAh                                                       |
| LCD:                             | 2.8 インチ (320 RGB x 240 pixels) TFT カラー液晶                              |
| OS:                              | FreeRTOS                                                              |
| 操作キー:                            | ENTER, EXIT, $\uparrow$ , $\downarrow$ , $\leftarrow$ , $\rightarrow$ |

2. 登録とアップデート

## 3. 登録とアップデート

出荷時に診断ソフトはインストールされていません。 ご使用前に必ずユーザー登録を行った上で、最新ソフトへアップデートを行ってください。

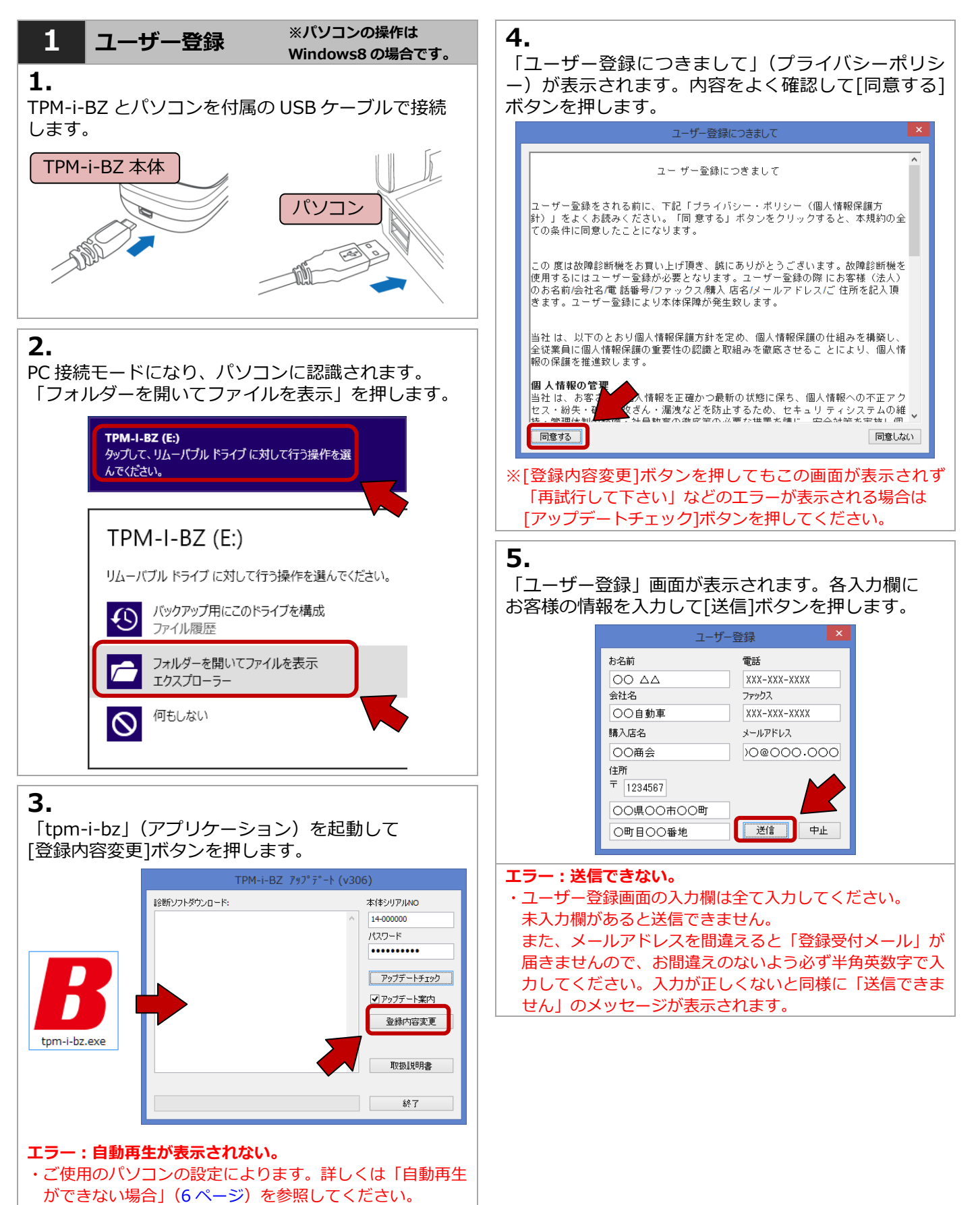

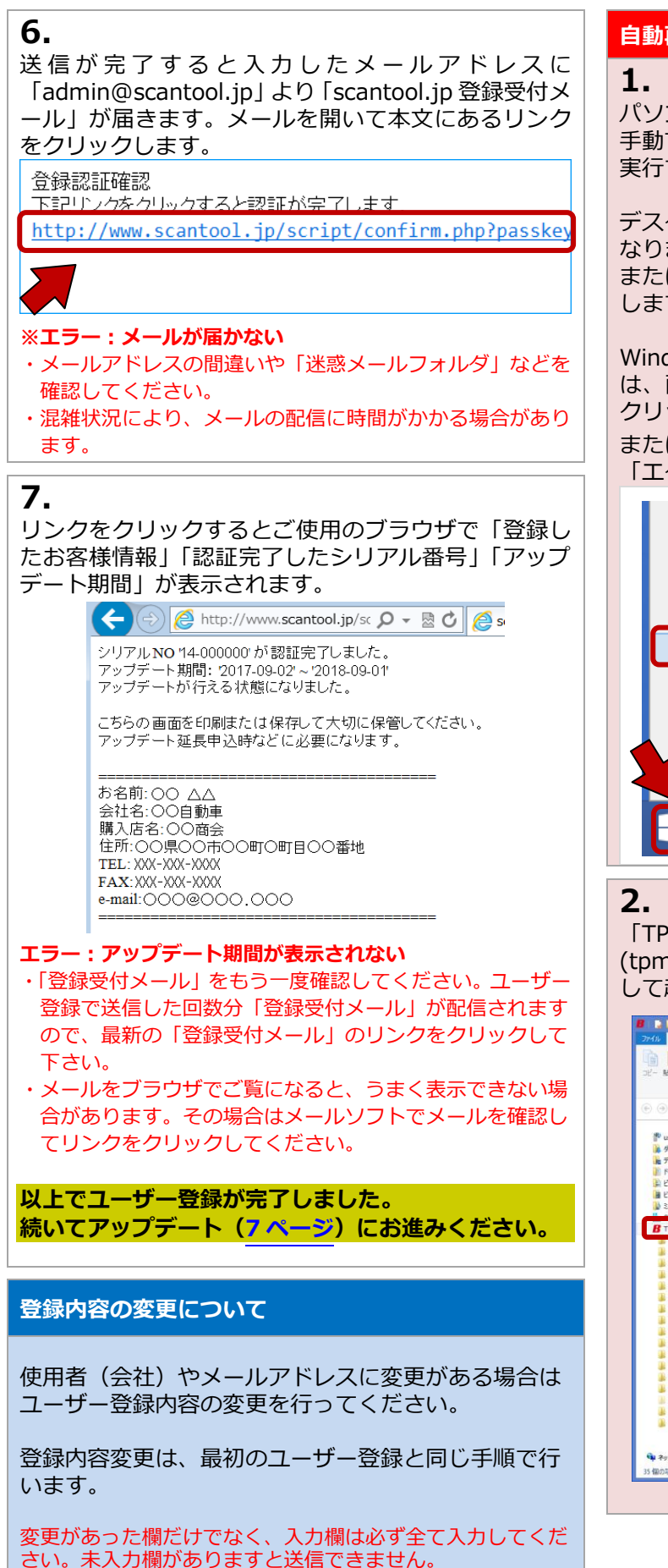

#### 自動再生ができない場合

パソコンの設定で自動再生が機能していない場合は、 手動でパソコンのドライブを開き「tpm-i-bz.exe」を 実行する必要があります。

デスクトップ上のコンピューター(OS により名称は異 なります)をダブルクリックします。 または、「スタート」→「コンピューター」をクリック します。

Windows 8/8.1 および Windows 10 をご使用の場合 は、画面下のツールバーから「エクスプローラー」を クリックします。

または、スタートボタン( 🛃 )を右クリック→ 「エクスプローラー」をクリックします。

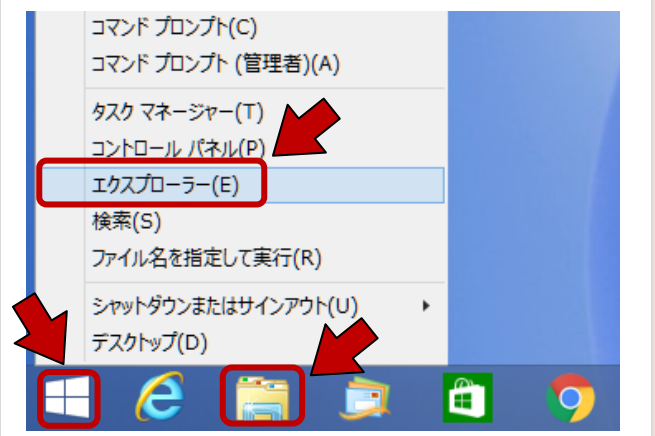

「TPM-i-BZ」をクリックして「tpm-i-bz」 (tpm-i-bz.exe)のアプリケーションをダブルクリック して起動します。

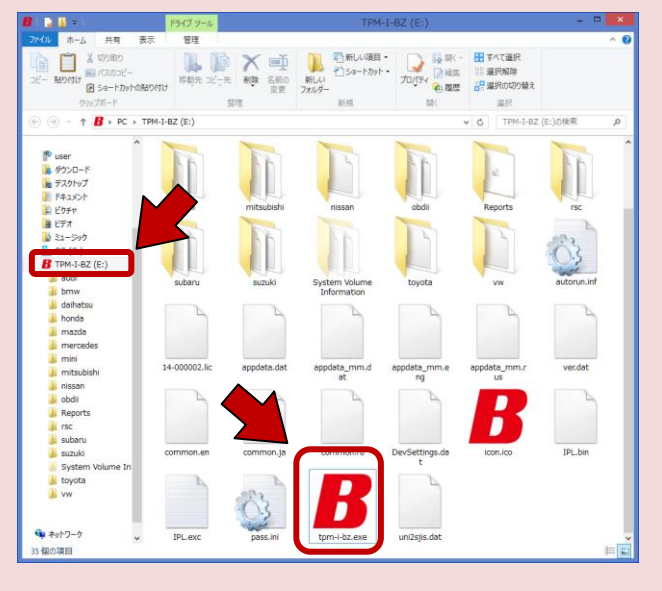

### ※ユーザー登録に続いてアップデートを行う場合は、以下の手順3から行ってください。

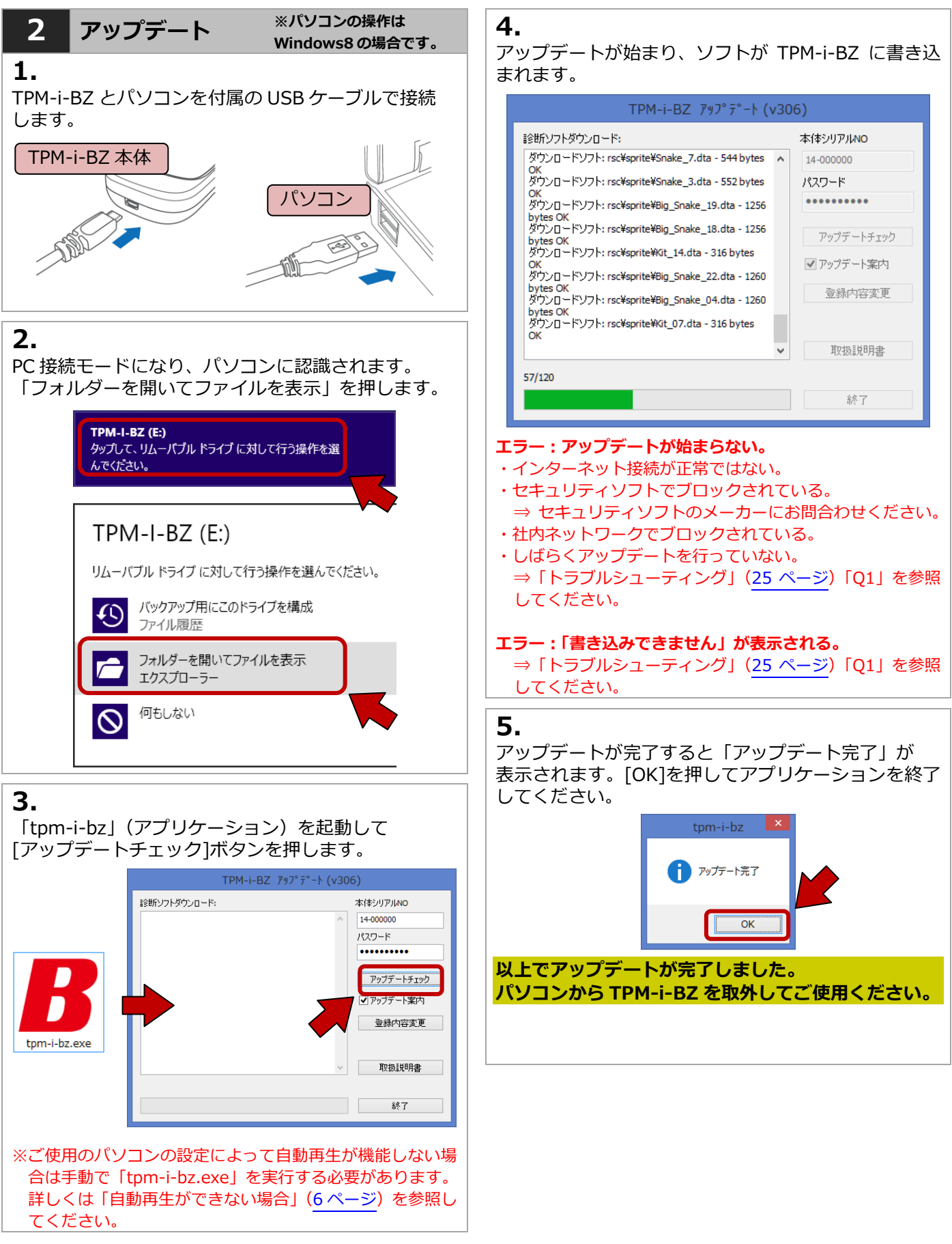

# 4. 準備

| <ul> <li>・ソフトのアップデートを行い最新の状態でご使用ください。</li> <li>・本体やケーブルに破損や損傷などがないか確認してください。</li> <li>・診断は基本的にイグニッション"ON"の状態で行ってください。</li> <li>・診断がうまくいかない場合はコネクタの接続やイグニッションが ON であるか確認してください。</li> <li>・診断を終了する際は「メインメニュー」画面まで戻りイグニッションを OFF にして取外してください</li> </ul> |                                                                                                    |  |  |
|----------------------------------------------------------------------------------------------------|----------------------------------------------------------------------------------------------------|--|--|
| 1 接続                                                                                                    | 診断                                                                                                    |  |  |
| <b>1.</b><br>車両が <b>イグニッション OFF</b> であることを確認して<br>TPM-i-BZ を接続しイグニッション ON にします。<br>接続してからイグニッション ON                                                                                                    | 車両の故障診断などを行います。         「7. 診断」(11ページ)を参照してください。         メンテナンスモード         よく使うメンテナンス機能(バッテリー交換やオイル交換など)が集約されています。         「10. メンテナンスモード」         (24 ページ)を参照してください |  |  |
|                                                                                                    | (24ページ)を参照してください。<br><b>履歴</b>                                                                                                    |  |  |
| 2.<br>メインメニューが表示されます。<br>TPM-I-BZ メニュー<br>TPM-I-BZ メニュー<br>アンテナンスモート <sup>®</sup><br>履歴<br>設定<br>本体 1D<br>ENTER : 選択 EXIT : 戻る                                                                                                    | R存したデータを表示・再生することができます。                                                                                                    |  |  |
| <ul> <li>2 機能説明</li> <li>1.</li> <li>メニューを選択します。</li> <li>各機能説明を参考にメニューを決定してください。</li> </ul>                                                                                                    | 本体 ID (シリアル番号)、アップデー<br>トおよび保証期間を確認できます。<br>「6. 本体 ID」( <u>10 ページ</u> )を参照し<br>てください。                                                                                |  |  |

# 5. 設定

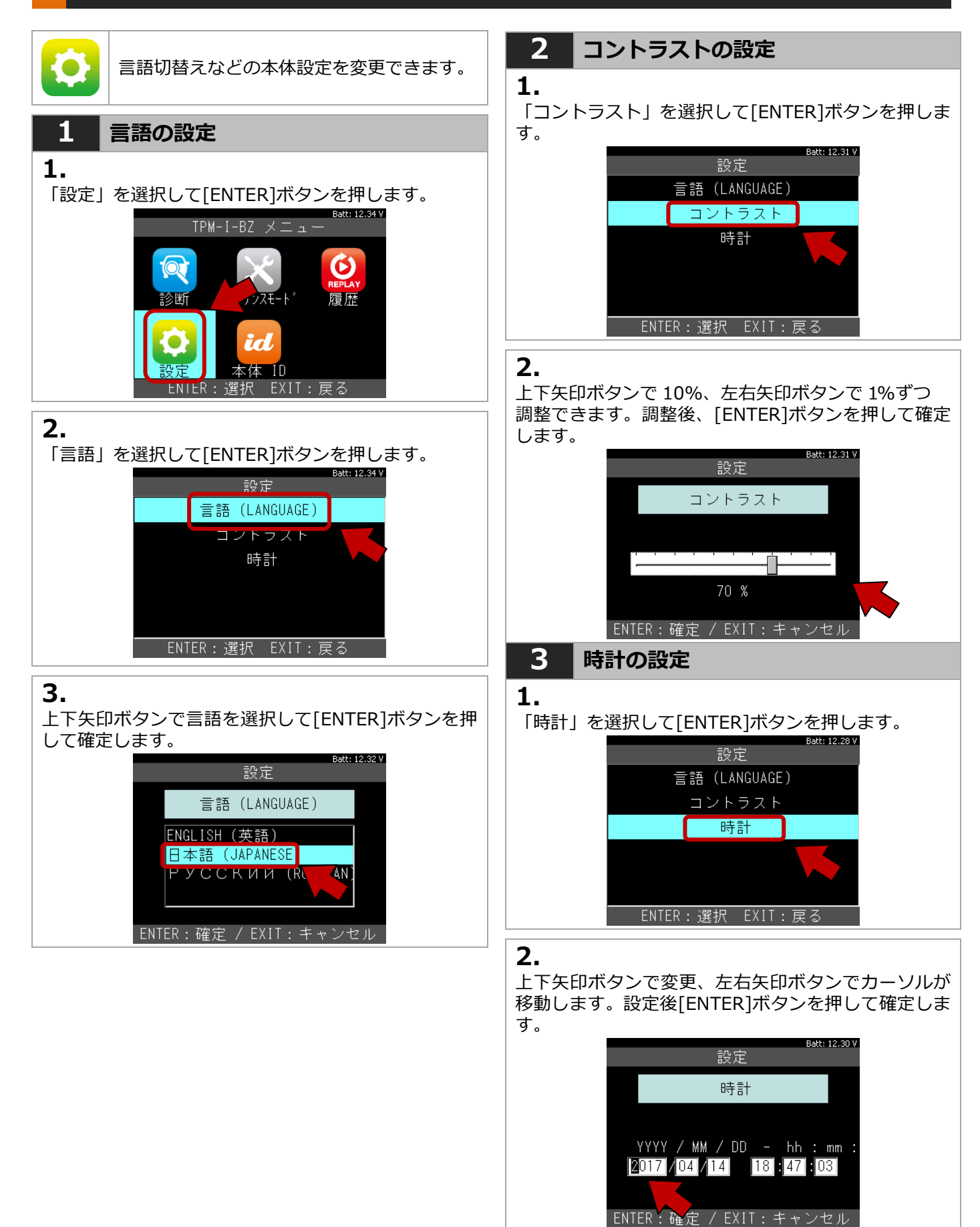

## 6. 本体 ID

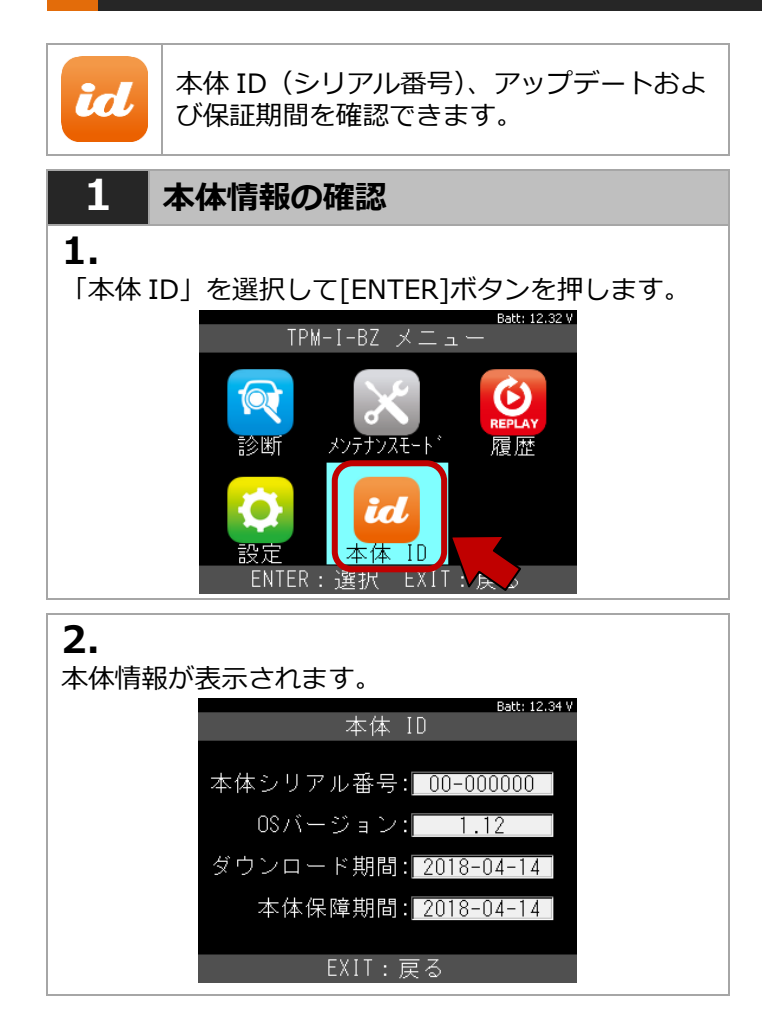

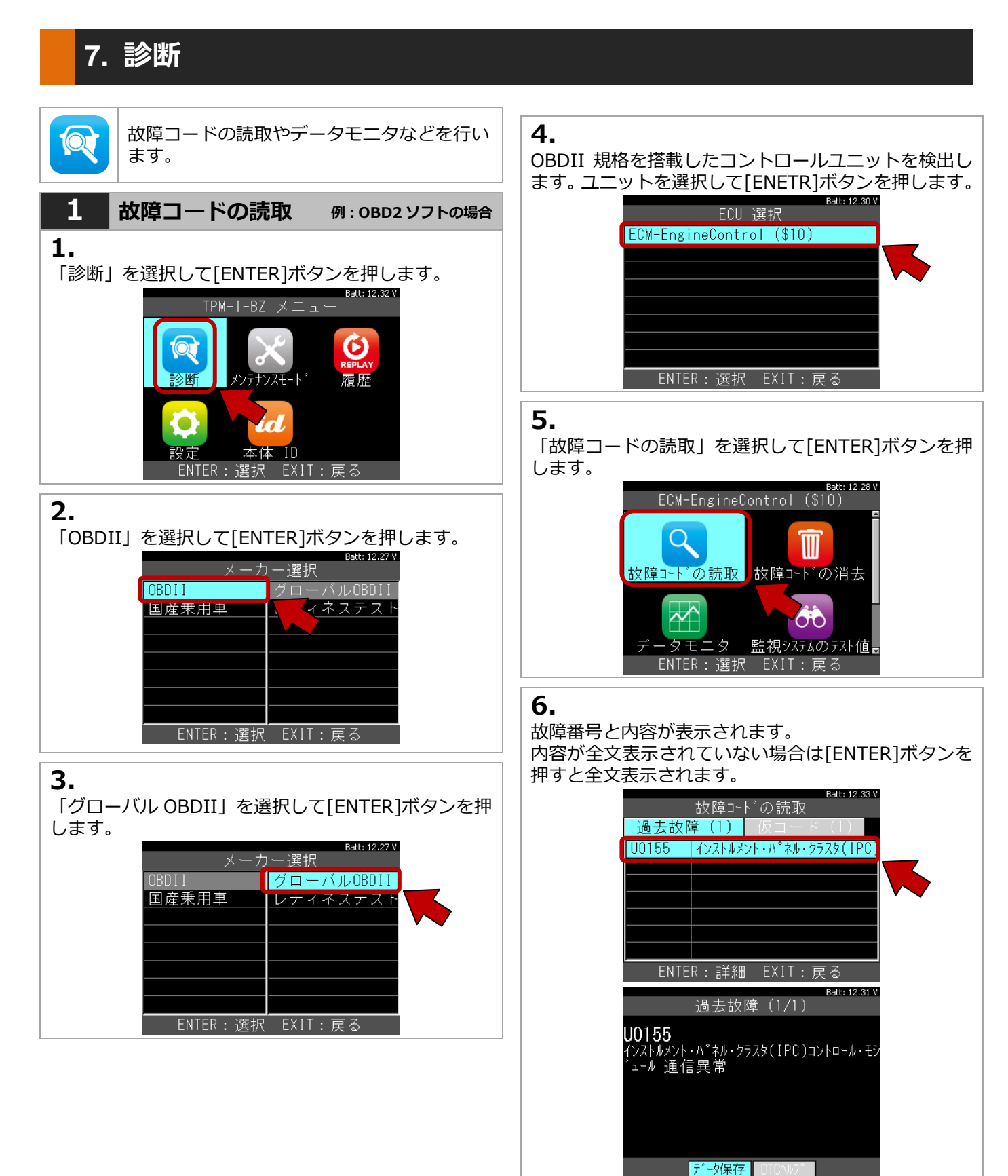

#### 3. 基本操作

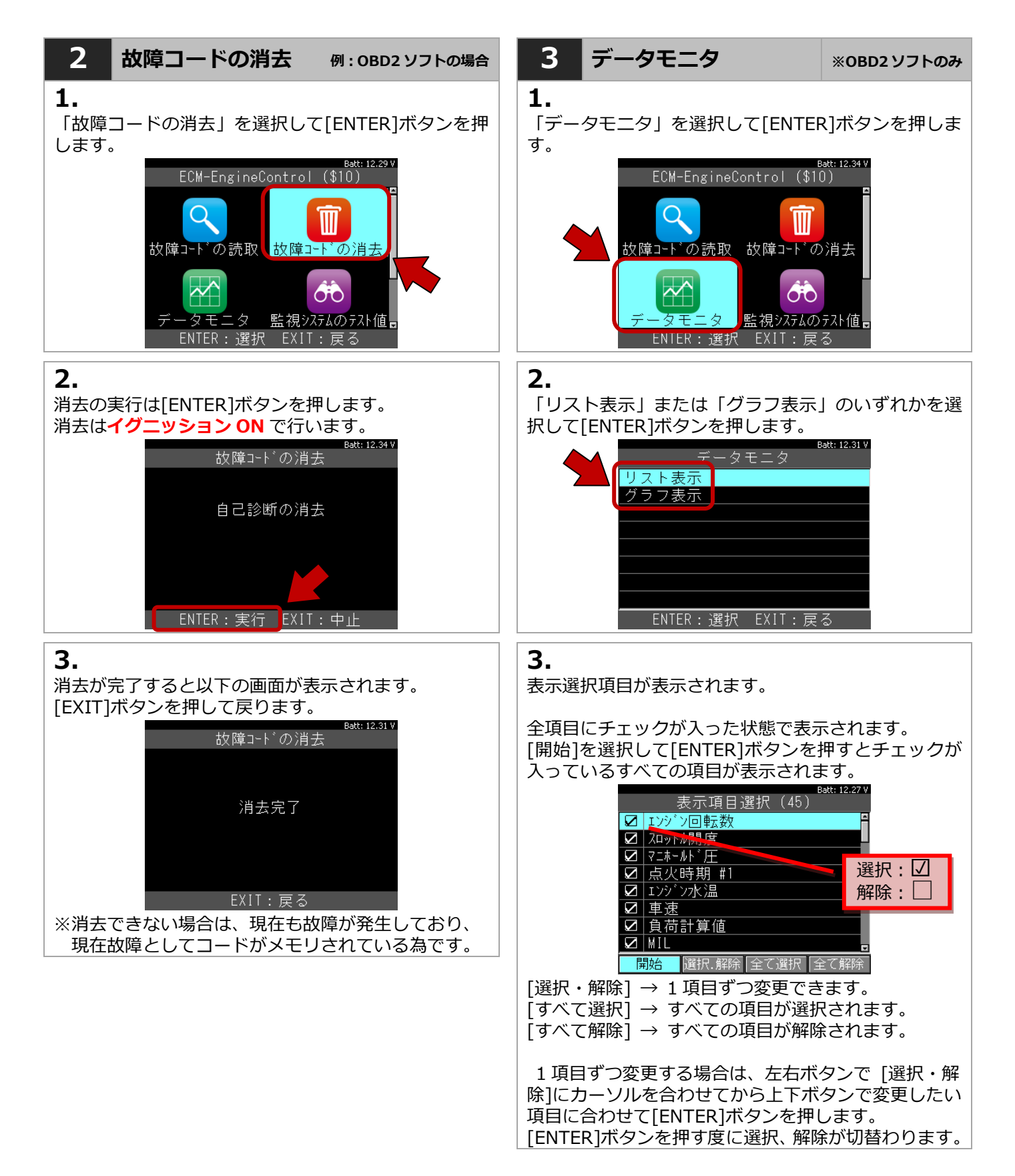

3. 基本操作

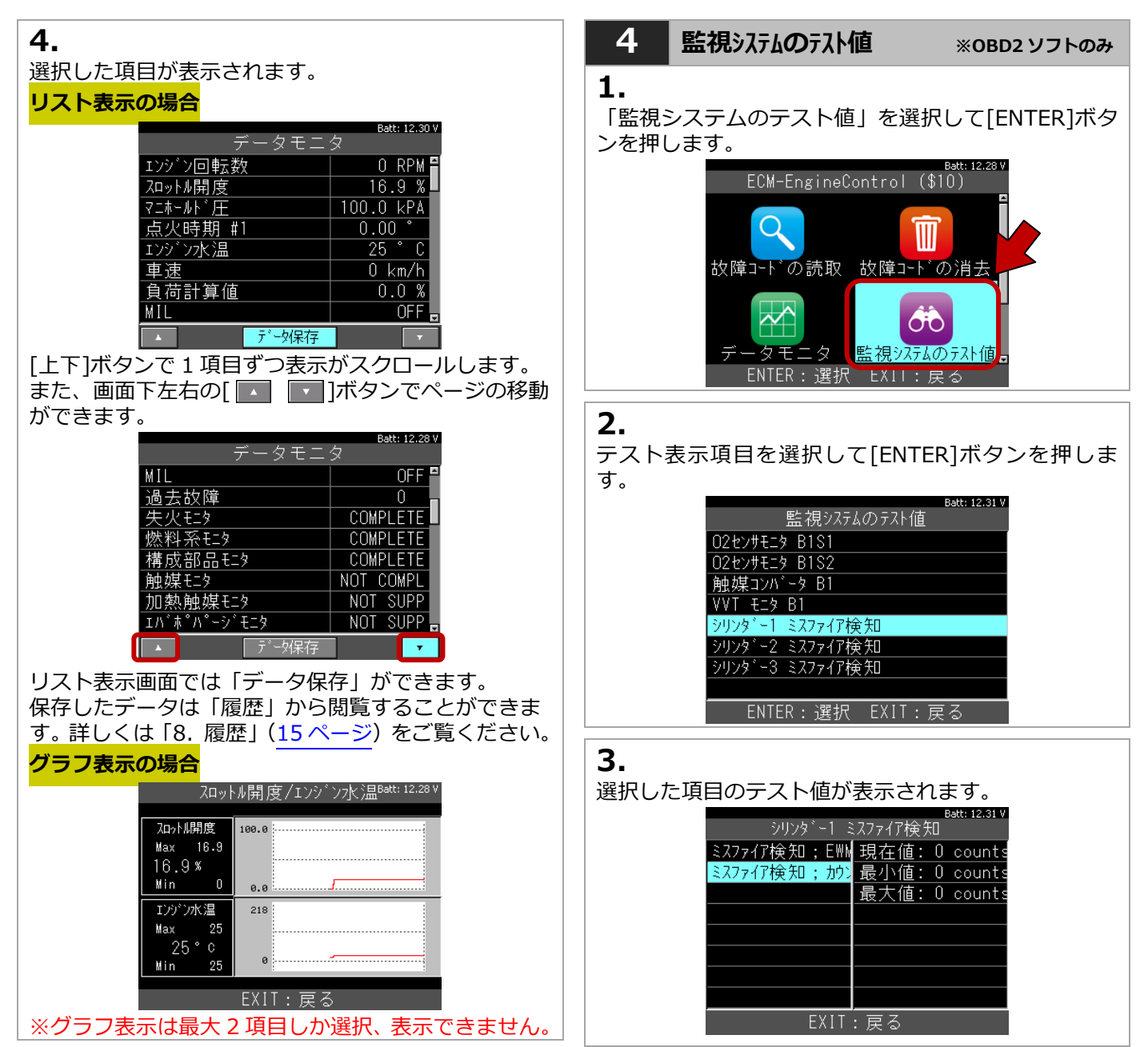

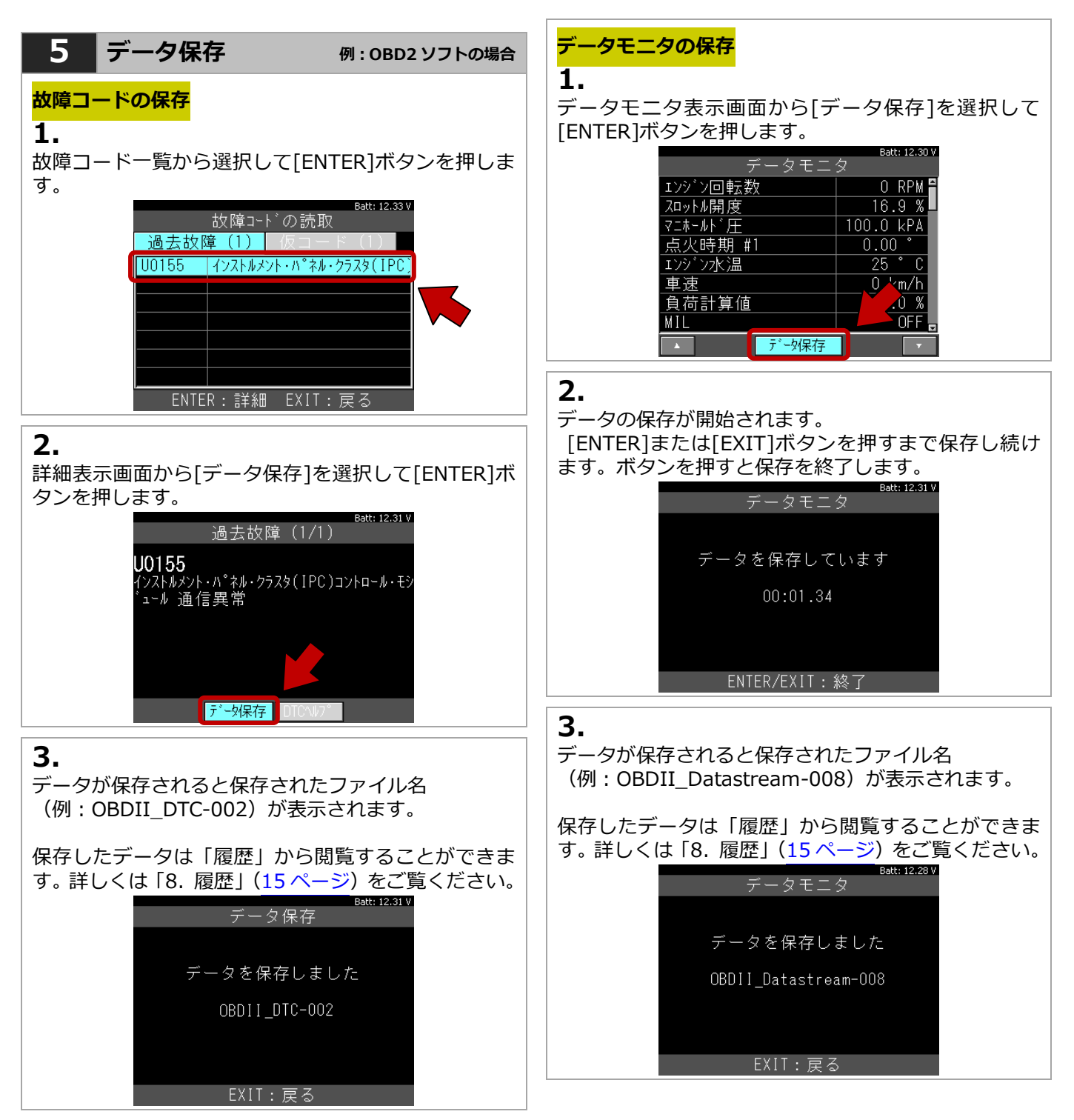

8. 履歴

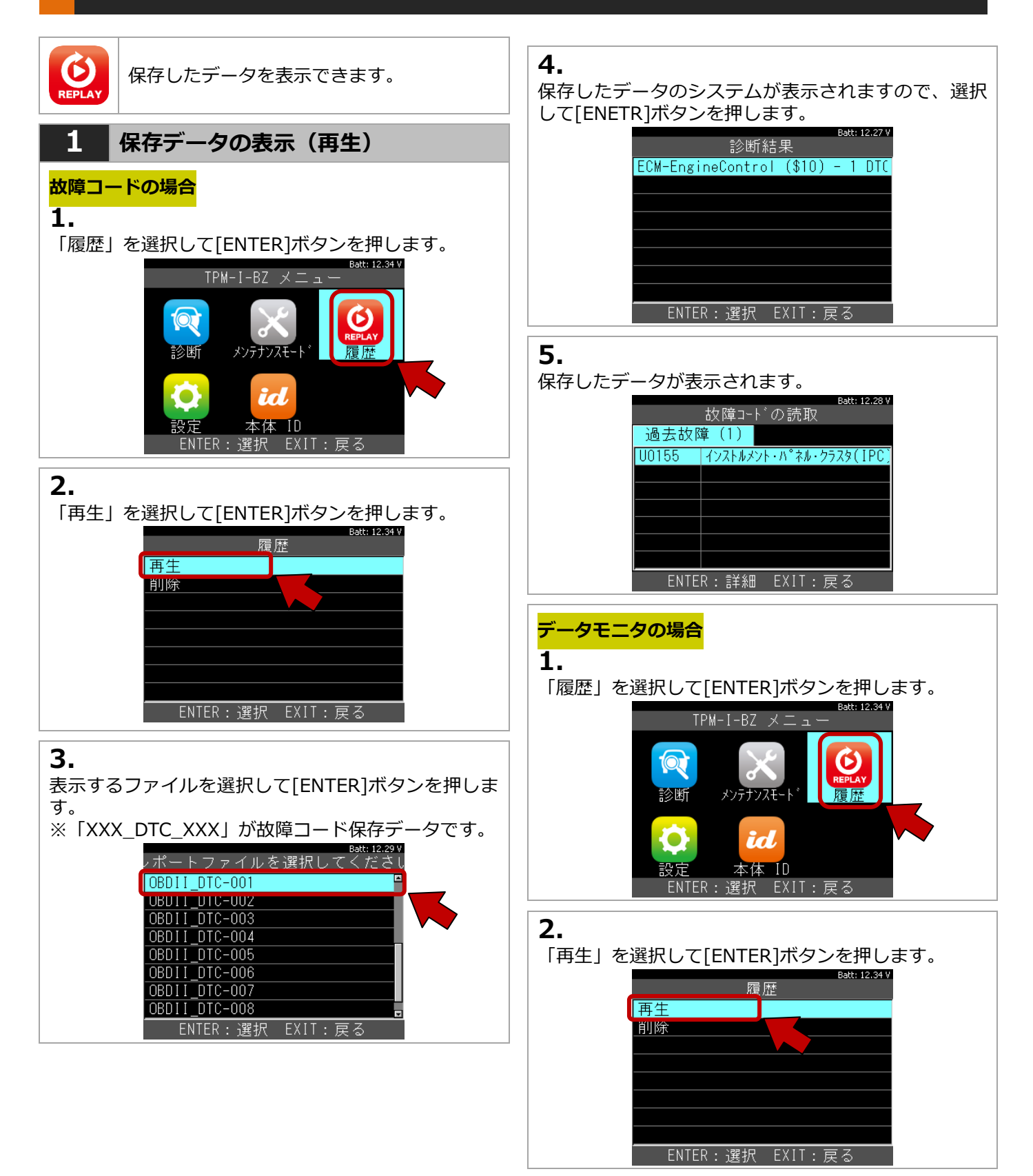

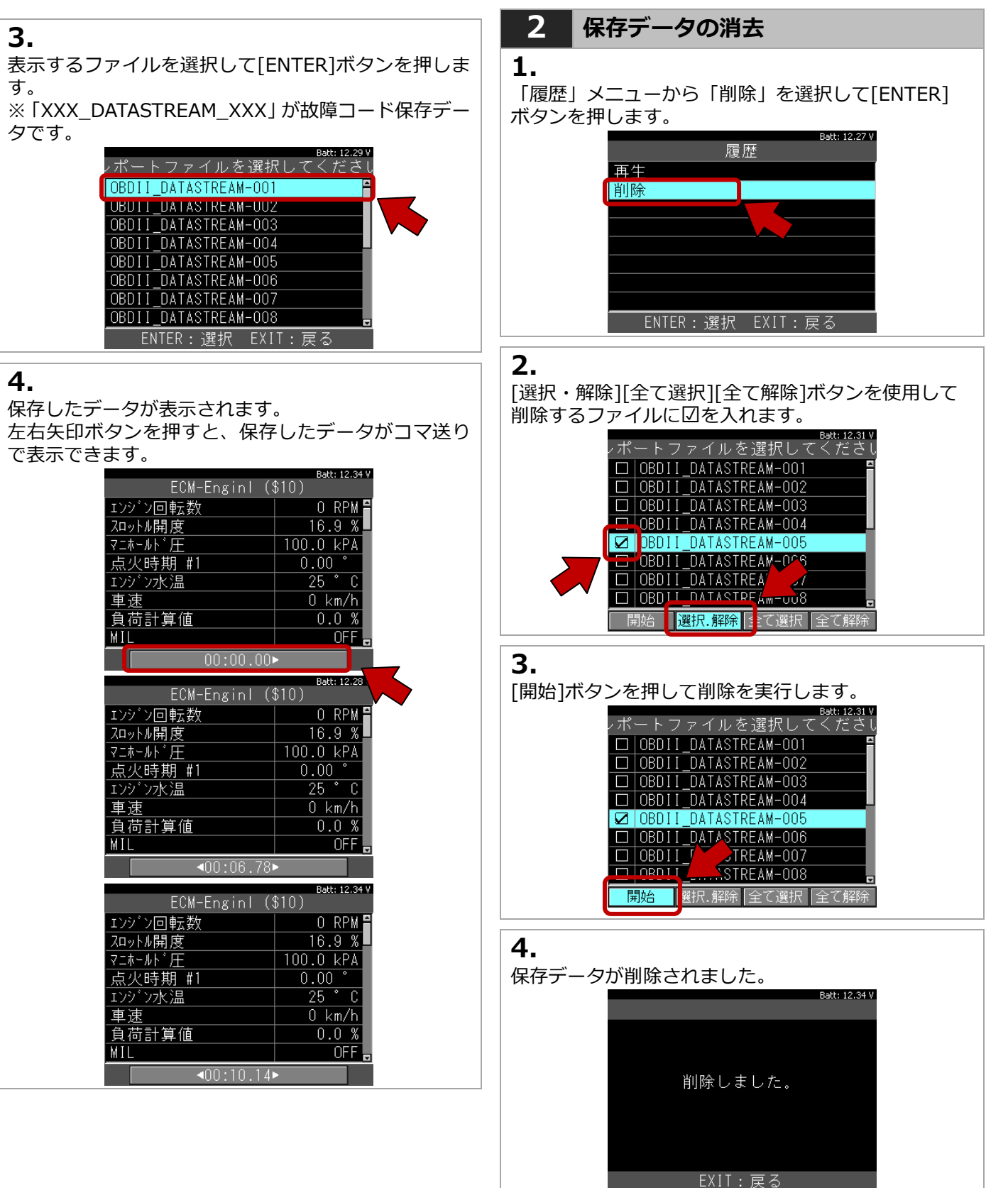

## 9. その他の操作

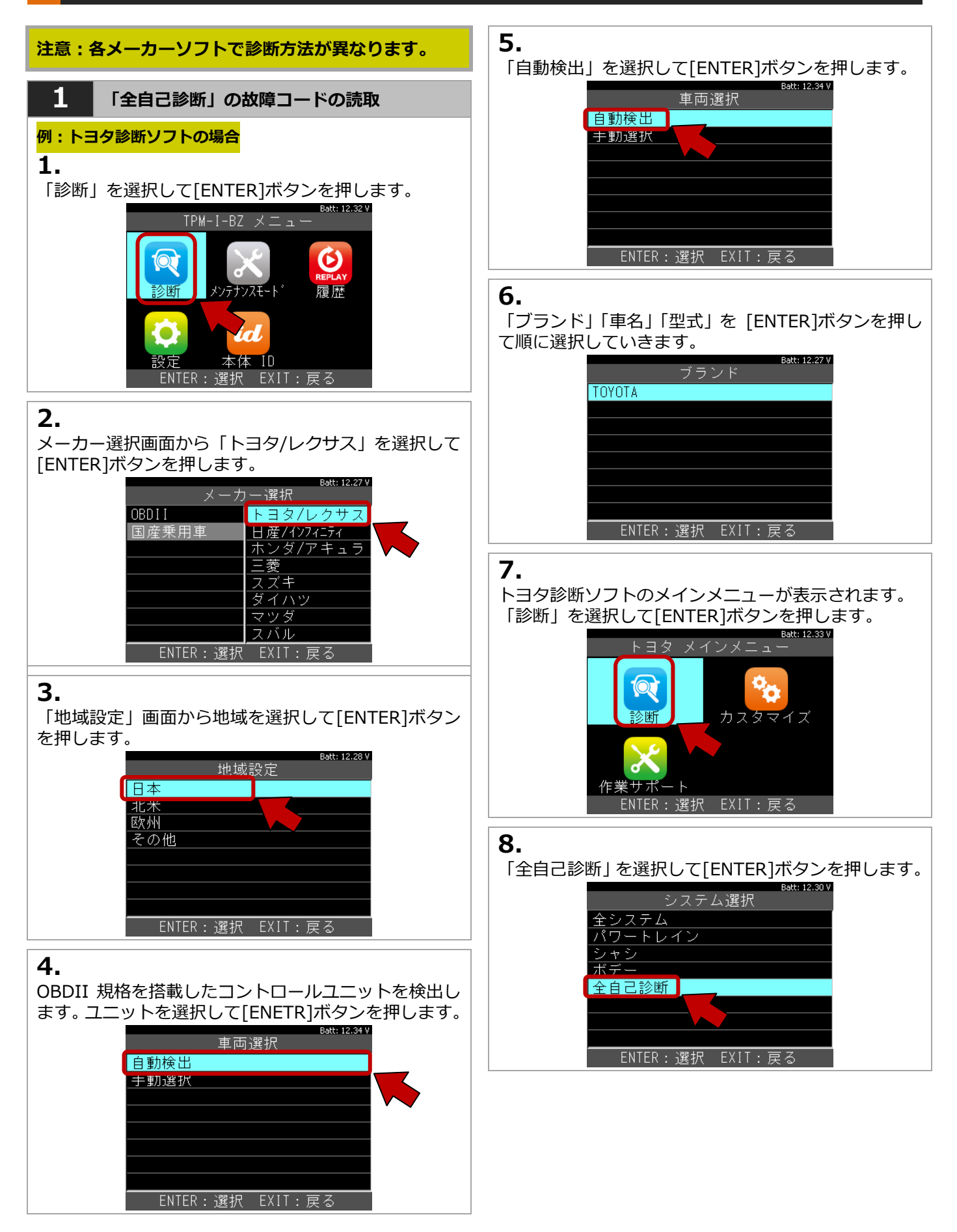

#### 4. その他の操作

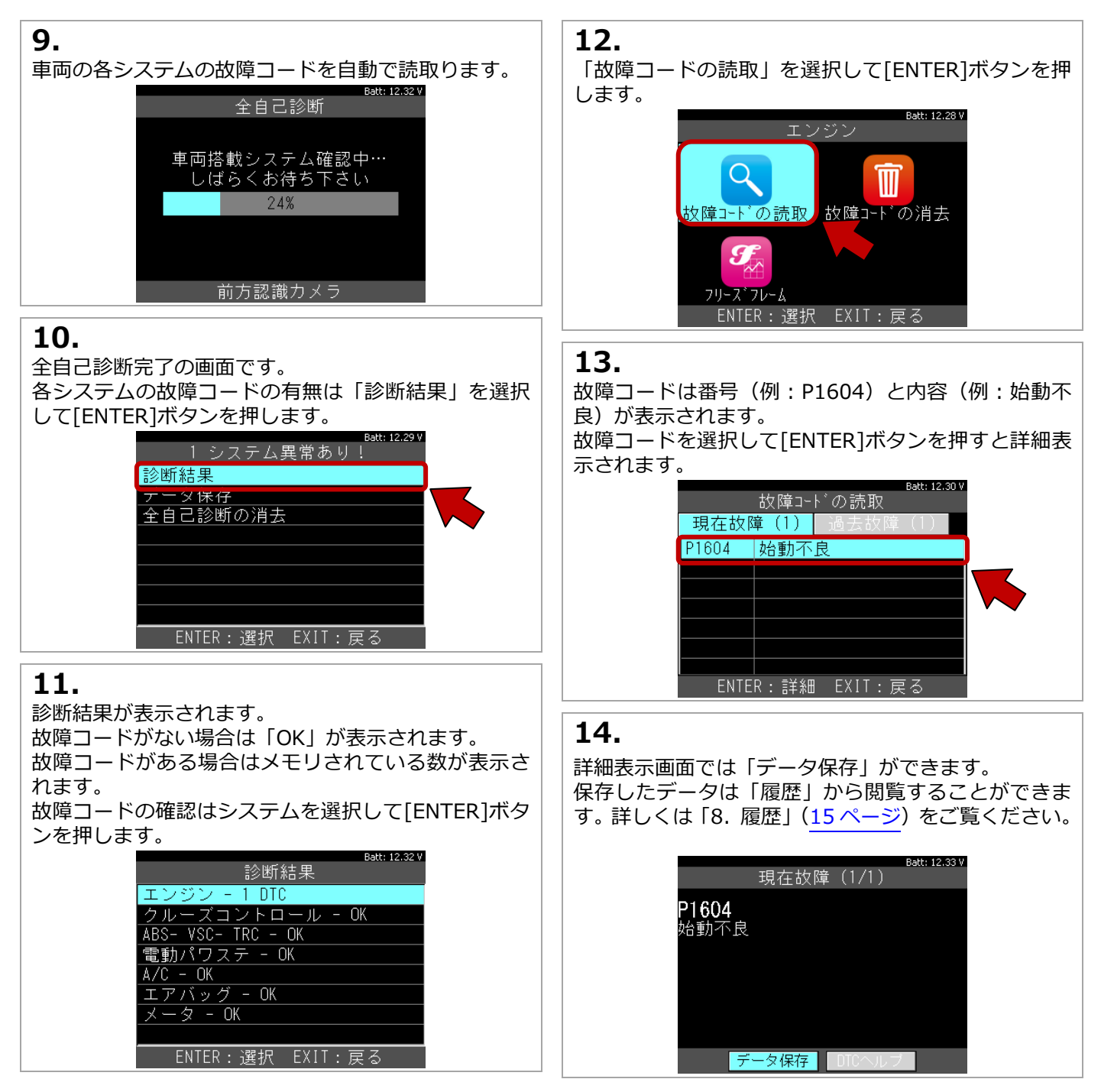

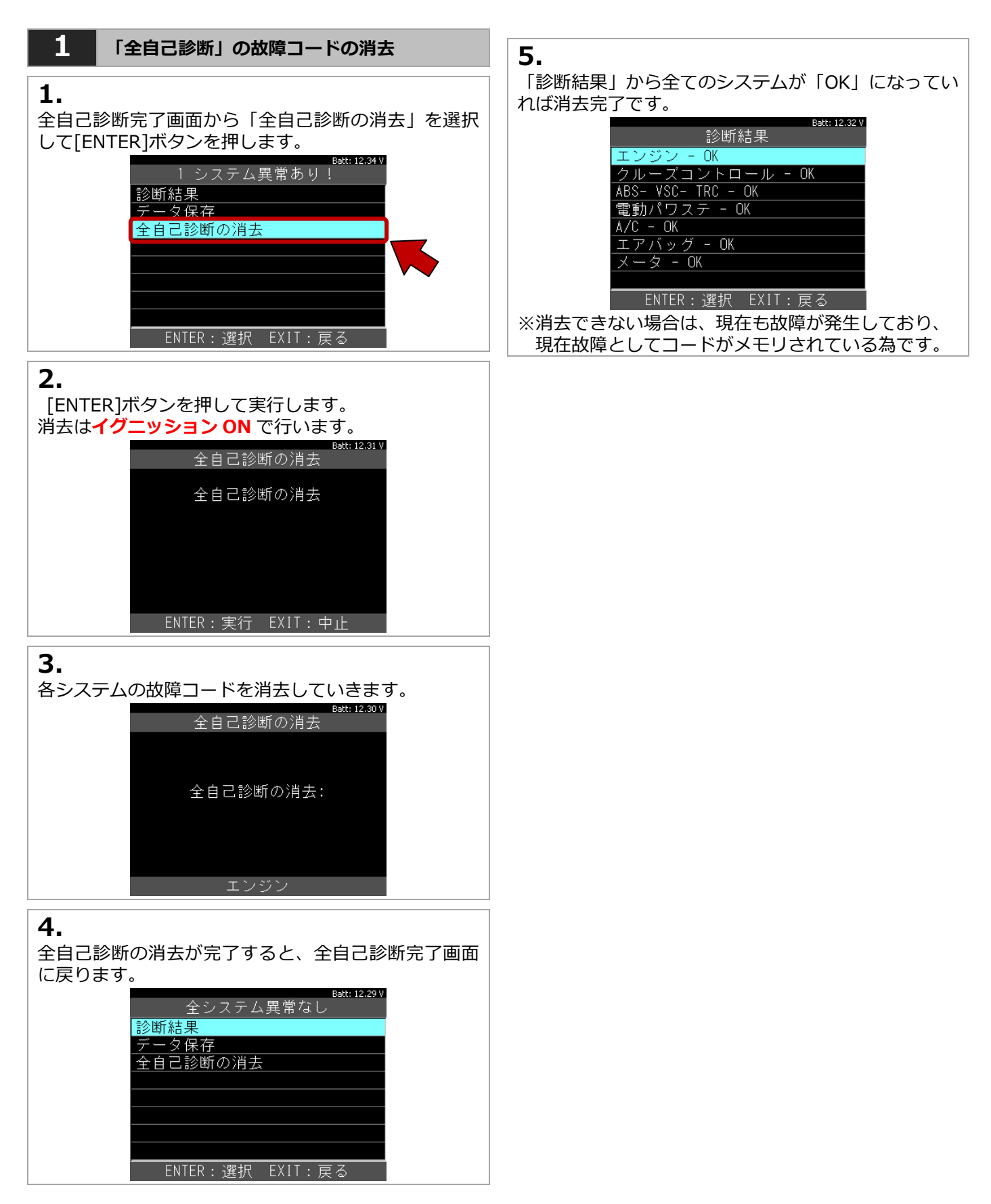

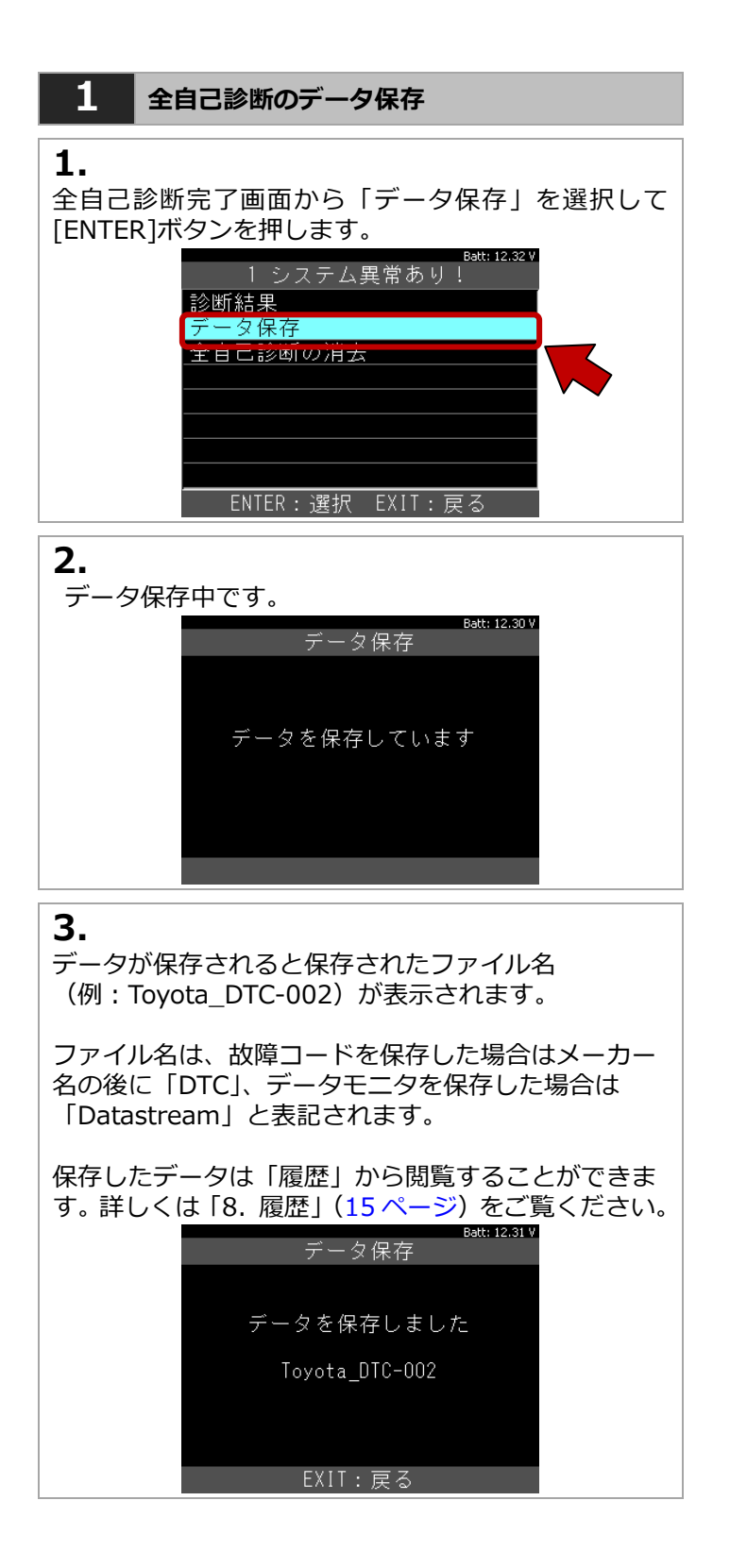

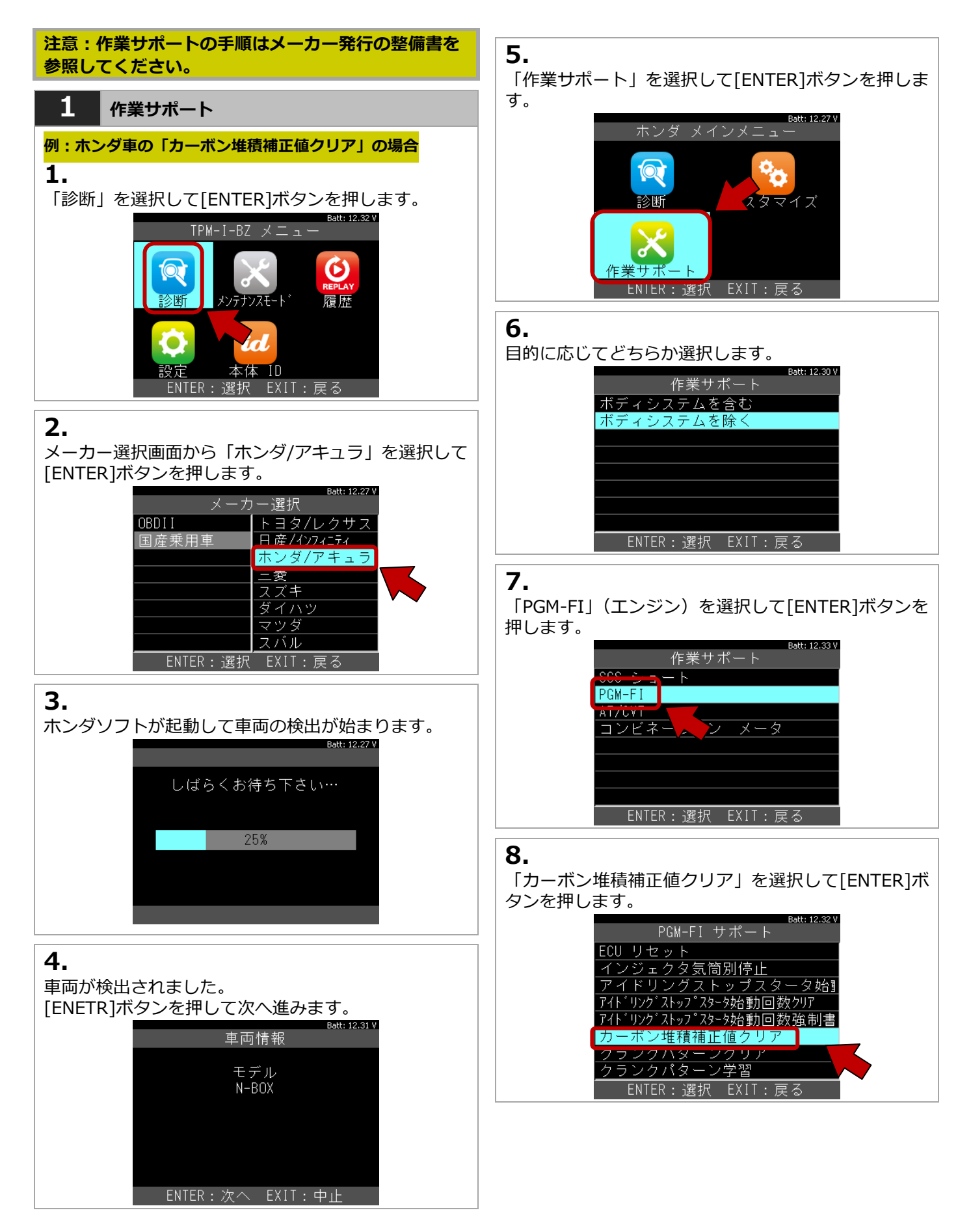

#### 4. その他の操作

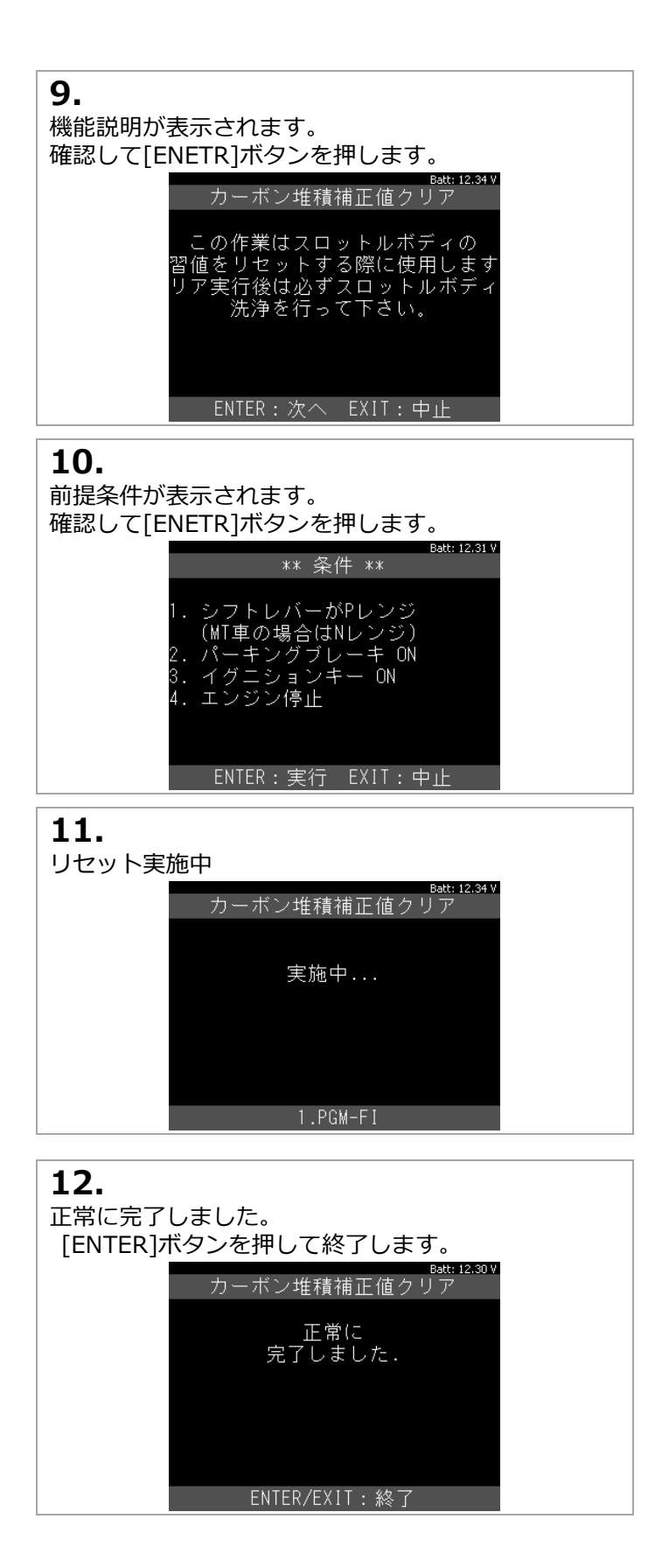

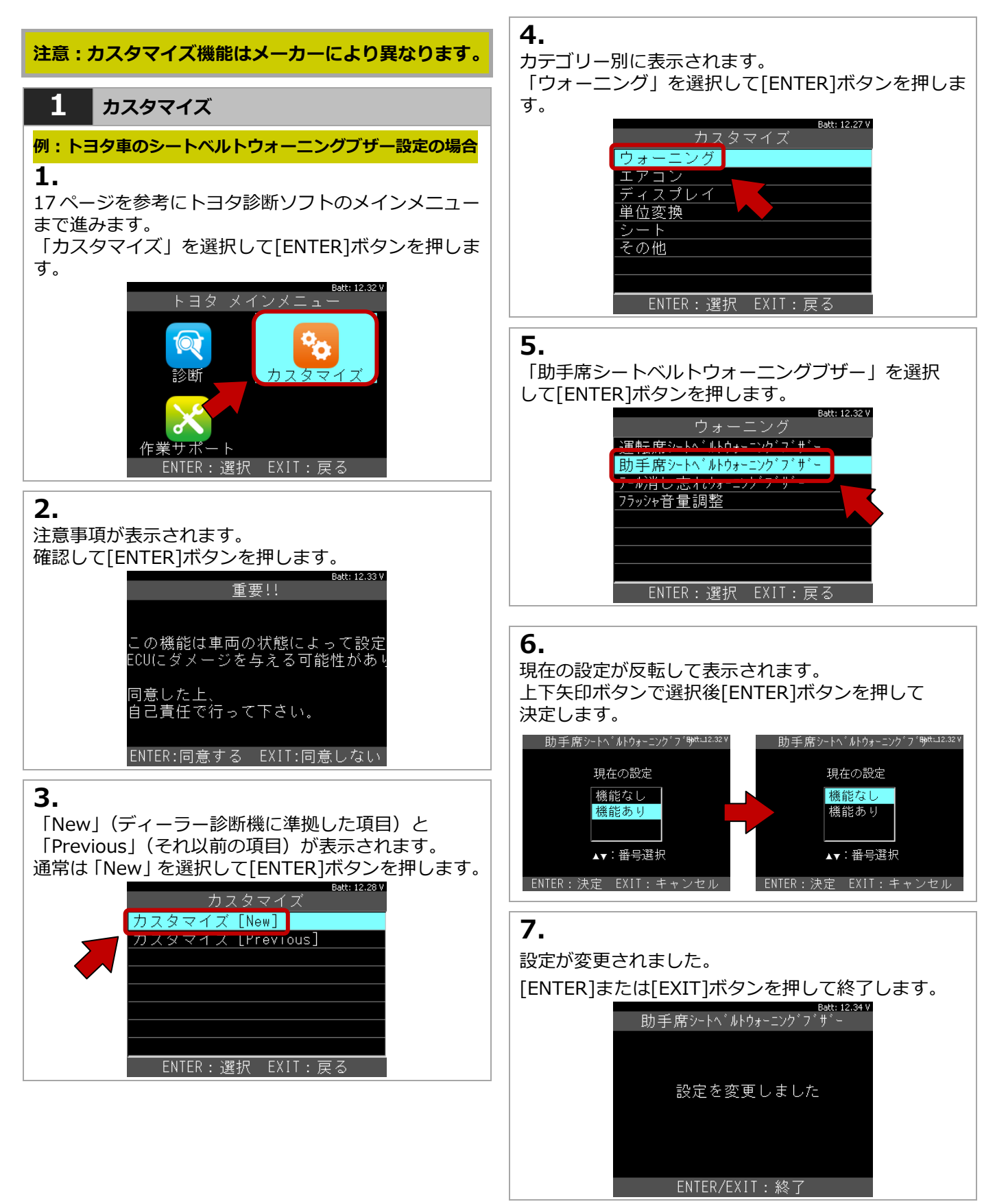

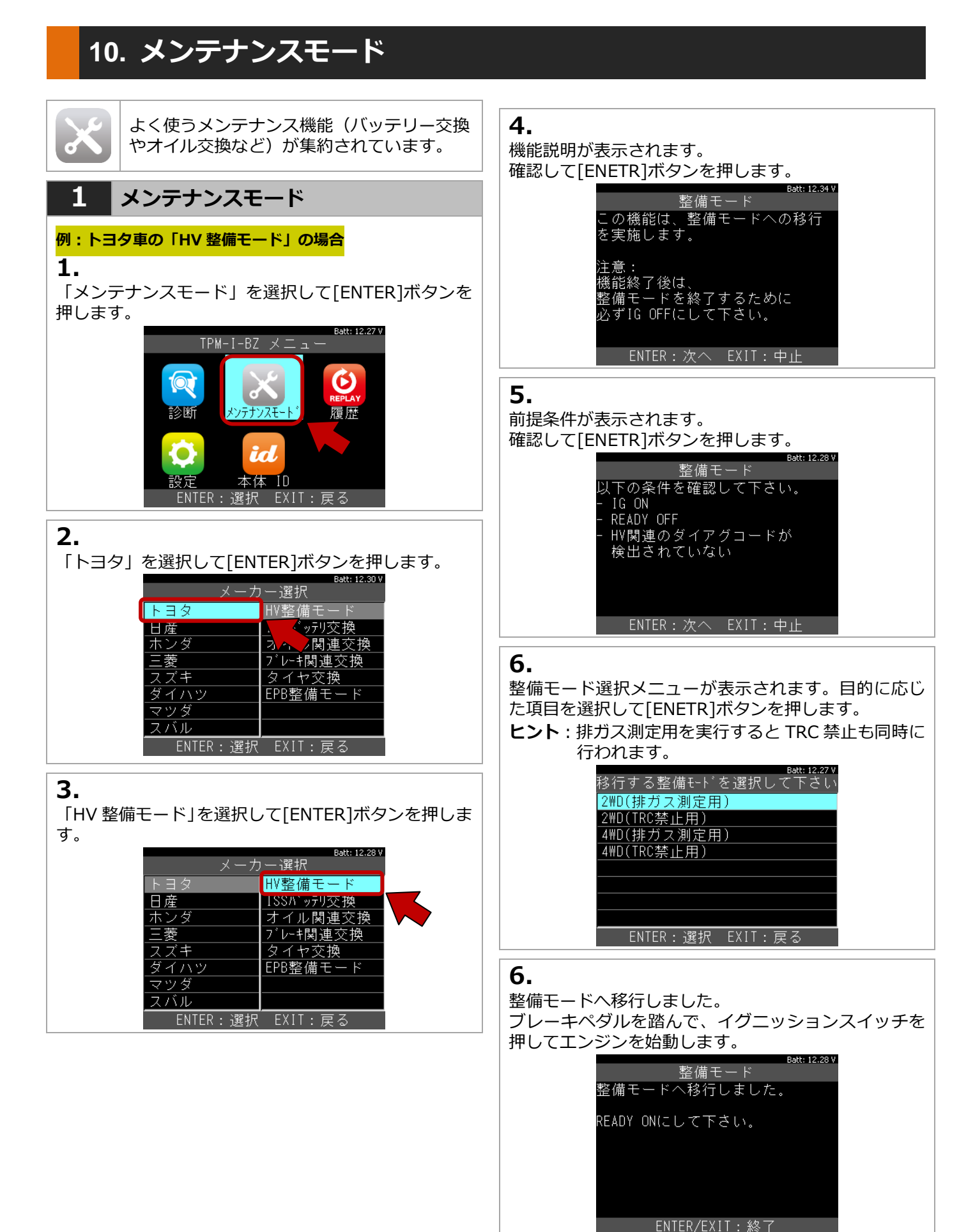

# 11. トラブルシューティング

アップデートが正常にできない場合は、セキュリティソフトやパソコンの設定で外部メモリへの書き込みが禁止さ れている場合があります。事前に設定などを確認した上で、以下の手順を行ってください 。

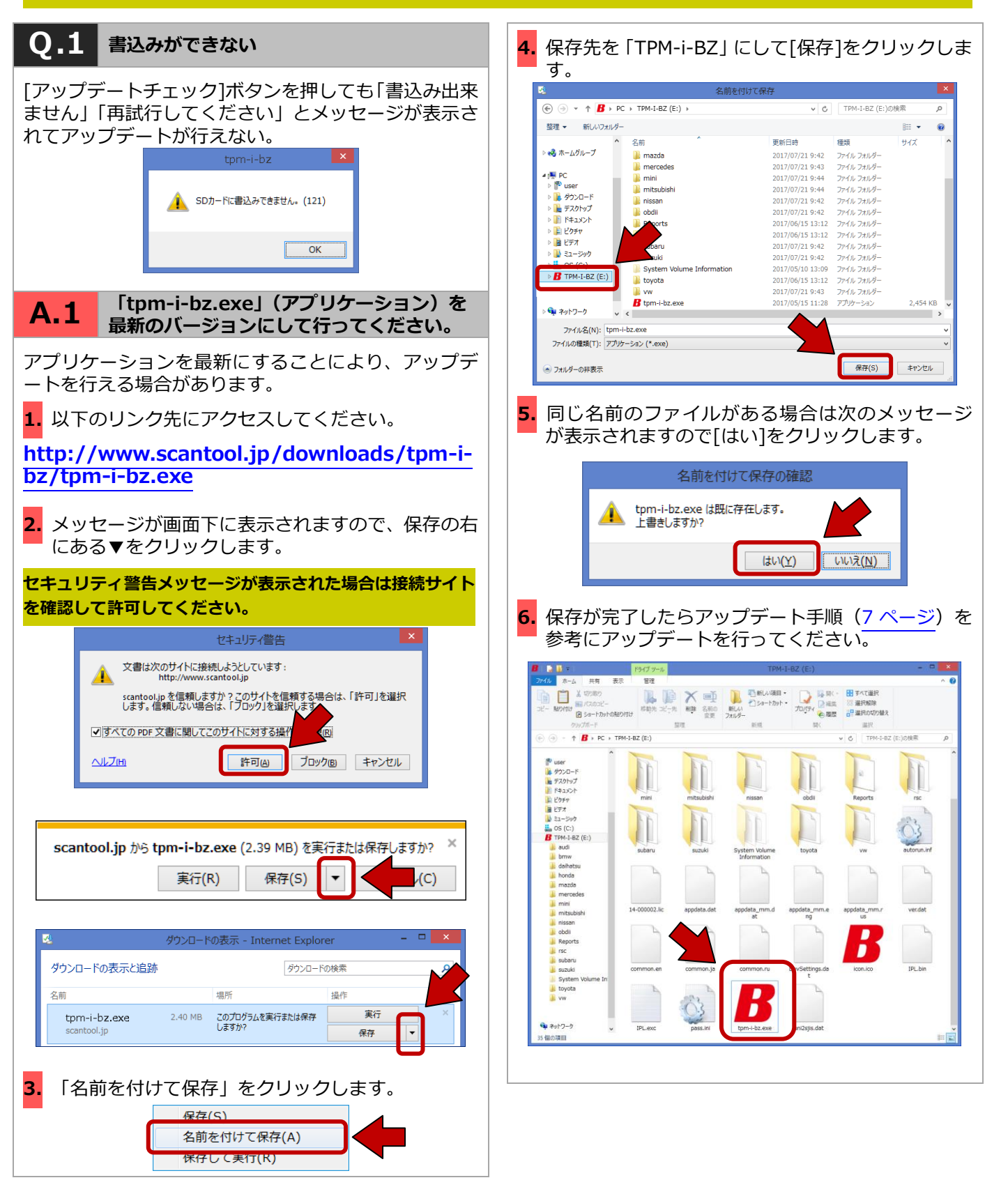

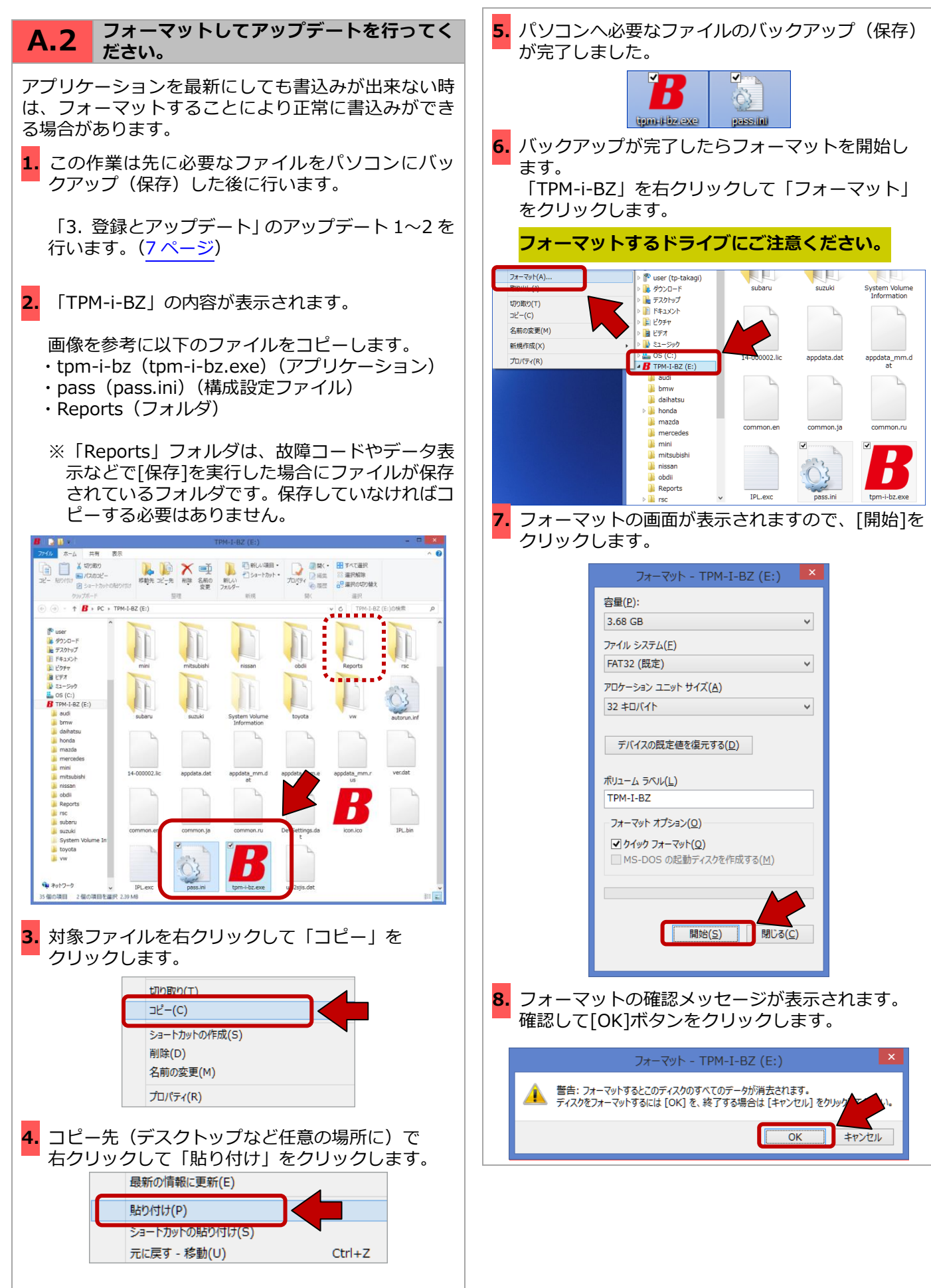

5. トラブルシューティング

![](_page_26_Picture_1.jpeg)

![](_page_27_Figure_1.jpeg)

| 正常にスキャンされました。<br>[閉じる]をクリックして終了します。 |                                  |  |  |  |  |  |
|-------------------------------------|----------------------------------|--|--|--|--|--|
|                                     | エラー チェック (TPM-I-BZ(E:))          |  |  |  |  |  |
|                                     | お使いのドライブは正常にスキャンされました            |  |  |  |  |  |
|                                     | ドライブのスキャンが正常に完了し、エラーは検出されませんでした。 |  |  |  |  |  |
|                                     | 「閉じる( <u>C</u> )」                |  |  |  |  |  |
|                                     | 詳細の表示                            |  |  |  |  |  |

### 12. 製品保証・アップデートの更新・修理ホットラインの更新

#### 12-1 製品保証

#### TPM-i-BZ 本体保証:ユーザー登録から1年間

お客様がインターネットを使用してユーザー登録した 日を開始日として1年間にわたり、商品に関する材料 と製造上の欠陥に対し保証されています。但し、保証 期間はインターネットを使用して、正しくユーザー登 録されている場合にのみ有効です。但し、二次的に発 生する損失の保証並びに、次の場合に該当する場合は 保証いたしません。

- 1.使用上の誤り、保守点検、保管等の義務を怠った為 に発生した事故及び損傷。
- 2.製品の機構に影響を及ぼす変更や改造を加え、それ が原因で発生した事故など。
- 3.電池など部品等のあらゆる自然損耗する部品並びに 消耗品。
- 4.火災、地震、風水害、その他天災地変等、外部に要 因がある事故及び損傷。
- 5.指定された純正部品をご使用されなかった事に起因 する事故及び損傷。

保証規定に基づき、本製品の保証請求を行う場合は、 お買上げの販売会社までご一報ください。販売会社に おいて必要な手続きを実施いたします。

- ・保証の要否は大変勝手ながら弊社において判断させ て頂きます。ご了承ください。
- ・お買い上げになりました TPM-i-BZ 本体、ケーブル、 アダプター等を修理の為に送付しなければならない 場合の往復運賃はお客様の負担となります。

### 12-2 アップデートの更新

TPM-i-BZ は1年間のアップデートが標準付属してお ります。1年経過後は診断ソフトのアップデートが行え ない為、アップデート契約の更新が必要です(任意)。 1年経過する更新月1ヶ月前に「ユーザー登録にて入力 頂いたメールアドレス」に更新案内メールをお送り致 します。

ご注文は TPM-i-BZ をご購入された販売店にお願い致します。

※無償アップデート終了日は TPM-i-BZ メインメニュ ーの「本体 ID」よりご自身で確認出来ます。 尚、無償アップデート契約終了月に更新契約を頂い た場合には特典として本体保証も合わせて1年間延 長されます。無償アップデート契約終了月を過ぎる と特典はありませんのでご注意願います。

#### 12-3 修理ホットラインの更新

TPM-i-BZ では1年間の修理ホットラインが標準付属 しております。1年経過後は修理ホットラインの更新 が必要です(任意)。1年経過する更新月に「ユーザー 登録にて入力頂いたメールアドレス」に更新案内メー ルをお送り致します。

ご注文は TPM-i-BZ をご購入された販売店にお願い致します。

## 13. 製品保証規定

製品の取り扱いに関するお問い合わせがございました らご購入された販売店またはお近くのバンザイ各事業 所までご連絡ください。

尚、故障コードに対する修理方法等は、弊社では返答し かねますので、商品に付属する修理ホットラインまたは カーメーカー発行の修理書等をご覧頂く様、予めご了承 願います。

販売元株式会社バンザイ

| ■札幌支店                  | 〒063-0801                                 |
|------------------------|-------------------------------------------|
| 管轄エリア:                 | 札幌市西区 24 軒1条                              |
| 北海道                    | 7-3-10                                    |
|                        | TEL (011)621-4171                         |
| ■仙台支店                  | 〒983-0005                                 |
| 管轄エリア:                 | 仙台市宮城野区福室                                 |
| 宮城県、青森県、秋田県            | 2-8-21                                    |
| 岩手県、山形県、福島県            | TFL (022)258-0221                         |
| ■関東支店                  | $\pm 364-0011$                            |
| 管轄エリア:                 | 北太市朝日 4-553                               |
| 埼玉県、千葉県、茨城県            | TEI (0/8) 500-3700                        |
| 群馬県、新潟県、長野県            | TEL (048)590-5700                         |
| ■東京支店                  | 〒108-0023                                 |
| 管轄エリア:                 | 東京都港区芝浦 4-16-23                           |
| 東京都、神奈川県、静岡県           | AQUACITY 芝浦 8 F                           |
| 山梨県                    | TEL (03)3769-6840                         |
| ■名古屋支店                 | 〒464-0852                                 |
| 管轄エリア:                 | 愛知県名古屋市千種区                                |
| 愛知県、岐阜県、三重県            | 青柳町 6-26                                  |
| 富山県、石川県、福井県            | TEL (052)732-2600                         |
| ■大阪支店                  | 〒577-0012                                 |
| 管轄エリア:                 | 東大阪市長田東 3-3-11                            |
| 大阪府、京都府、兵庫県            | TEL (06)6744-1041                         |
| 滋賀県 奈良県 和歌山県           |                                           |
| 愛媛旧 香川旧 宮知旧            |                                           |
| 交 波 采 、                |                                           |
| ■広島支店                  | 〒733-0035                                 |
|                        | 広島市西区南観音 2-7-10                           |
| 644エング・<br>広阜旧 岡山旧 自取旧 | $TEI (082)223_2201$                       |
|                        | TEE (002)235-5201                         |
|                        | = 912,0902                                |
| ■111回火内                | 1012-0073                                 |
| 官 轄 上 リ ア :            | 届阿巾 · · · · · · · · · · · · · · · · · · · |
|                        | IEL (092)411-1261                         |
| 長崎県、熊本県、宮崎県            |                                           |
| 鹿児島県、沖縄県               |                                           |
| ■本社                    | 〒105-8580                                 |
|                        | 東京都港区芝 2-31-19                            |
|                        | TEL (03)3769-6880                         |

製造元 株式会社ツールプラネット 〒500-8122 岐阜県岐阜市旭見ヶ池町 43-2